## **Remove Device**

Operate as follow:

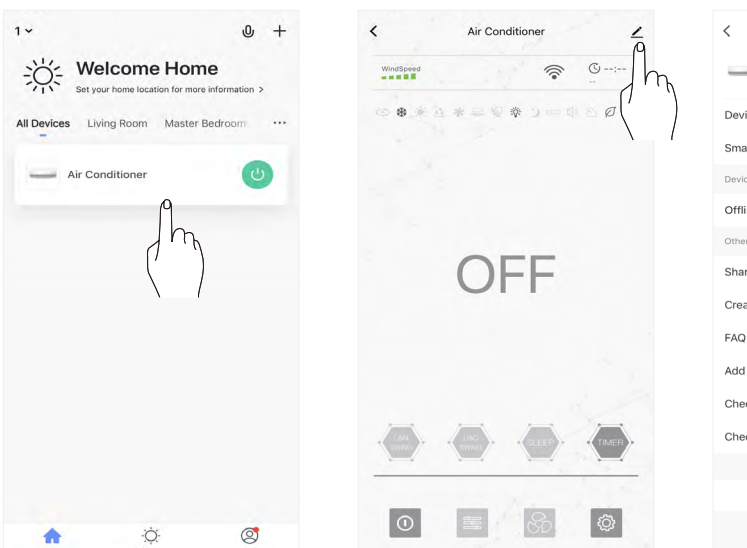

| <                            |            |
|------------------------------|------------|
| Air Conditioner              | 2          |
| Device Information           |            |
| Smart Scenes and Automations |            |
| Device Offline Notification  |            |
| Offline Notification         | $\bigcirc$ |
| Others                       |            |
| Share Device                 |            |
| Create Group                 |            |
| FAQ & Feedback               |            |
| Add to Home Screen           |            |
| Check Device Network         | Check Now  |
| Check for Firmware Upgrade   |            |
|                              |            |
| Remove Devic                 | ce O       |
| Restore Factory De           | In         |
|                              | ( )        |

1.Click "Air Conditioner" to enter control interface.

- ner" to 2.Click
- 2.Click " \_\_\_\_ ".
- 3.Click "Remove Device".

## Smart APP User Guide

Note:

- Please ensure that your phone (PC Tablet) must connect Wi-Fi when operating.
- After binding, you control the air conditioner through APP under the connection of mobile network or Wi-Fi.

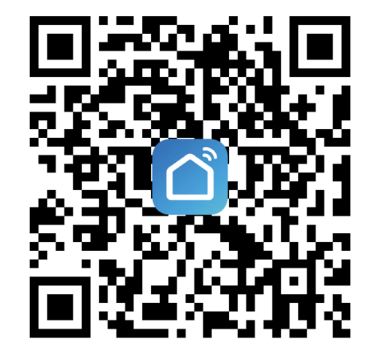

1.Scan the QR code to install APP

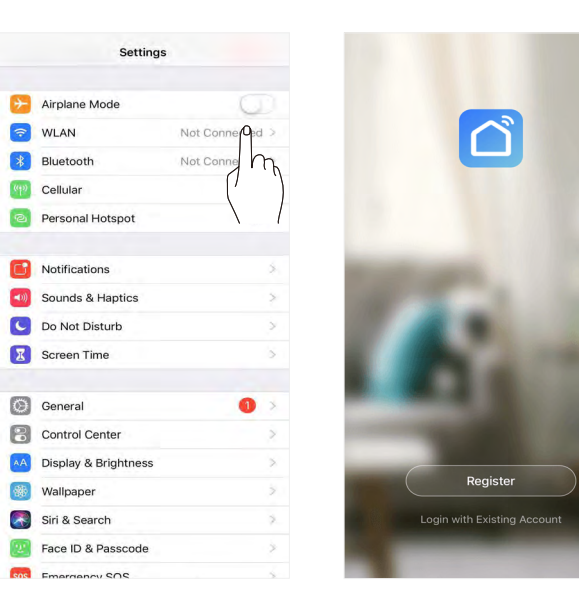

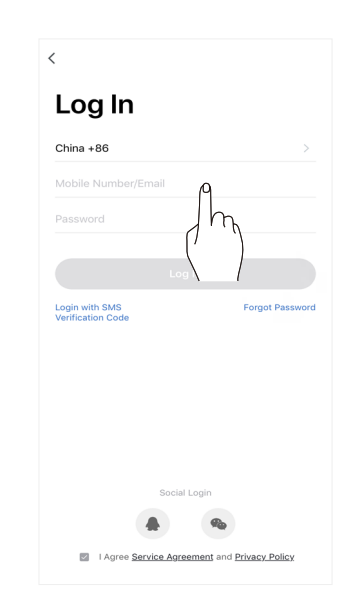

- 2.Turn on Wi-Fi and connect to internet.
- 3.Open application.New users operate according to system prompts for registration.

Old users input account & password to log in.

| 1 V<br>- Chi                                                                                                    | Add Manually Auto Scan                                                                                                    | Cancel Other Mode<br>Reset the device first.<br>Power on the device and confirm<br>that indicator light slowly blinks | Settings WLAN     WLAN     SmartLife-XXXXX     P     SmartLife-XXXXX     P     SmartLife-XXXXX     P     SmartLife-XXXXX     SmartLife-XXXXX | Cancel Connecting Place your router, mobile phone, and                | 1 -     Image: Second second sec |
|----------------------------------------------------------------------------------------------------|----------------------------------------------------------------------------------------------------|----------------------------------------------------------------------------------------------------|----------------------------------------------------------------------------------------------------|-----------------------------------------------------------------------|----------------------------------------------------------------------------------------------------|
| No devices, please add<br>Add Device                                                                                                    | Applance<br>Applance<br>Applan | Resetting Devices >                                                                                                   | CHOOSE A NETWORK <ul> <li>XXXXXXXXX</li> <li>T</li> <li>XXXXXXXXX</li> <li>T</li> <li>T</li> <li>XXXXXXXXX</li> <li>T</li> <li>T</li> <li>XXXXXXXXX</li> <li>T</li> <li>T</li> <li>XXXXXXXXX</li> <li>T</li> <li>T</li> <li>XXXXXXXXX</li> <li>T</li> <li>T</li> <li>XXXXXXXXX</li> <li>T</li> <li>T</li> <li>XXXXXXXXX</li> <li>T</li> <li>T</li> <li>XXXXXXXXX</li> <li>T</li> <li>T</li> <lit< li=""> <li>T</li> <lit< li=""></lit<></lit<></ul>                                                                                                    | device as close as possible                                           | Air Conditioner                                                                                                    |
|                                                                                                    |                                                                                                    |                                                                                                    | Apps Using WLAN & Cellular                                                                                                    | Device found<br>Register Device to Smart Cloud<br>Initializing device |                                                                                                    |
| Hanna C. C. Market Market Ma |                                                                                                    | Confirm Indicator slowly blink                                                                                        | Ask to Join Networks                                                                                                    |                                                                       | teore Smart Me                                                                                                    |

4.After logging in, click "+". Look for "Air Conditioner" from the product list and add it.

Cancel

Reset the device first.

Power on the device and confirm

that indicator light rapidly blinks

Other Mode

Select Network Configuration Mode

Select a correct network Pairing mode based on the device type or refer to the user manual.

| 5.Click | "Other | Mode". |
|---------|--------|--------|
|         |        |        |

Enter Wi-Fi Password

1 -

2.4GHz 5GHz

Only 2.4 GHz Wi-Fi networks are supported >

A \*\*\*\*\*\*\*\*\*

Cancel

8.Select and connect " Smart Life-xxx ". Turn back to APP, with a successful connection. Device added successfully will appear on home page. Then you can click the air conditioner to operate.

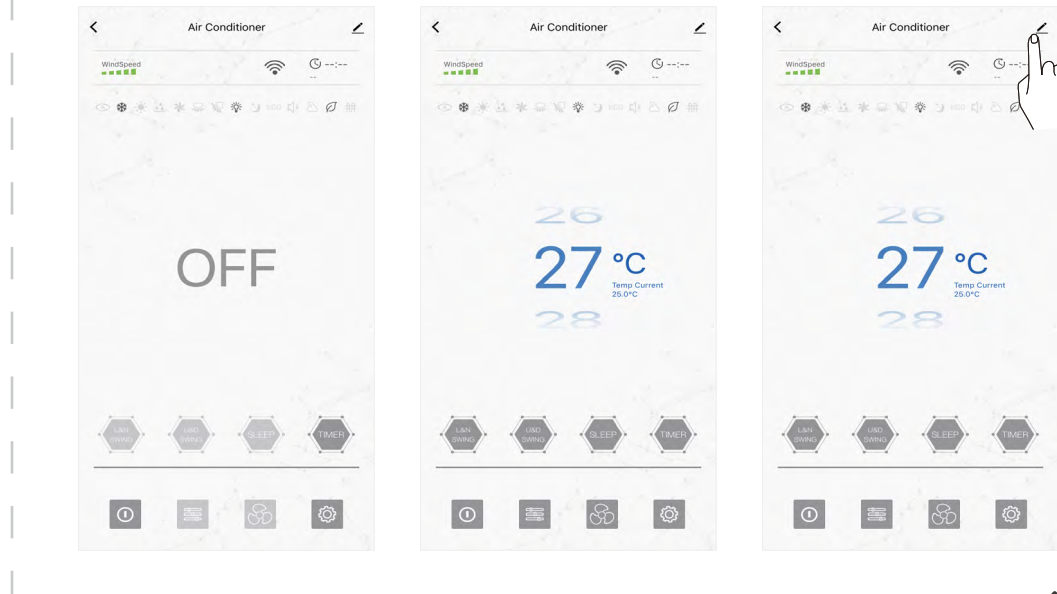

7. Click "Confirm" after inputting password.

Air Conditioner Off

Air Conditioner On

Share Device: Click"\_ "on home page, then click "Share Device".

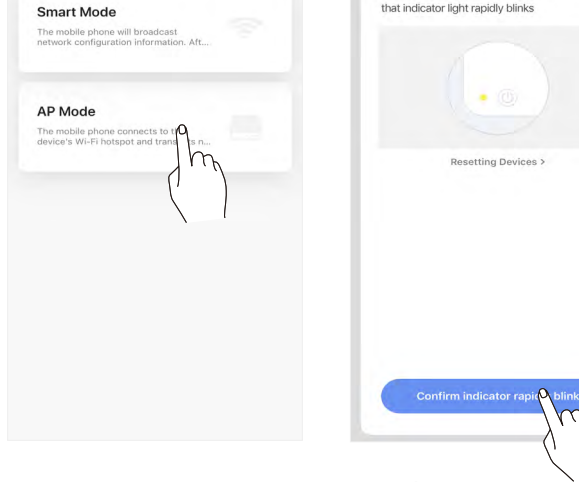

6.Click "AP Mode". Press and hold " T button on remote controller for 3~5s. After front panel appears "A2", click APP "Confirm Indicator slowly blinks".

- 3 -